## Sec. I gr. Alighieri ENMM110005 - Prot. N. 0001956/2020 del 24/06/2020 - In Uscita - Titolario: V.6

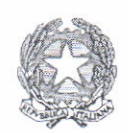

Repubblica Italiana – Regione Siciliana Scuola Secondaria di 1° grado "Dante Alighieri" Piazza Marconi n. 6 - 94014 NICOSIA Tel. e/o Fax 0935-638702 PEO: enmm110005@istruzione.it – PEC : enmm110005@pec.istruzione.it C.F.: 91049650863 C.M.: ENMM110005 C.IPA: 39423 Codice Ufficio: istsc\_enmm110005 - Codice Univoco: UF8QSD Sito web: https://www.alighierinicosia.edu.it

#### CIRCOLARE N. 105

Ai signori Genitori Ai signori Docenti Al personale ATA

Area Pubblicità Legale Amministrazione Trasparente

Oggetto: Comunicazione attivazione piattaforma PagoInRete per i pagamenti online da parte delle famiglie.

Con la presente si comunica che il Ministero dell'Istruzione ha messo a disposizione

, un sistema che consente alle famiglie di effettuare i **pagamenti degli** avvisi telematici emessi dalle scuole per i diversi servizi erogati, quali:

- attività extracurriculari
- viaggi di istruzione
- visite guidate
- assicurazione
- ed altri contributi.

Tutti i servizi disponibili sono fruibili sia da PC, Tablet, Smartphone e qualsiasi altro dispositivo portatile.

Si invitano pertanto i Genitori/Familiari ad effettuare la registrazione al sistema PagoInRete.

Attraverso la piattaforma le famiglie possono:

- 1. **visualizzare** il quadro complessivo di tutti gli avvisi telematici intestati ai propri figli, emessi anche da scuole differenti;
- 2. pagare uno o più avvisi contemporaneamente, usando i più comuni mezzi di pagamento e scegliendo tra una lista di Prestatori di Servizi di Pagamento (PSP) quello più conveniente. Il genitore riceve via email la conferma del pagamento eseguito e può scaricare la ricevuta telematica e/o l'attestazione valida per le eventuali detrazioni fiscali.

Le famiglie possono accedere al servizio "PagoInRete" al seguente indirizzo: <u>http://www.istruzione.it/pagoinrete/</u>

Sulle modalità di utilizzo della piattaforma si rimanda alla lettura del Manuale utente disponibile all'indirizzo:

http://www.istruzione.it/pagoinrete/files/manuale\_utente\_famiglia.pdf

### COME ACCEDERE

Per accedere al servizio è necessario:

- a) **Registrarsi sul portale del MIUR** tramite il link dedicato: inserire i propri dati anagrafici e un **indirizzo e-mail** di contatto valido; durante la registrazione, il sistema rilascerà l'utenza per accedere (username) e richiederà all'utente di inserire la sua password per l'accesso al sistema. Dopo la certificazione dell'indirizzo email inserito dall'utente la registrazione sarà definitiva.
- b) **Comunicare all'Istituto dove è iscritto il proprio figlio** di essere associato all'alunno (o agli alunni) frequentanti per la visualizzazione degli avvisi telematici a lui intestati. Una volta che la segreteria ha confermato l'associazione genitorefiglio, accedendo al portale del MIUR, l'utente si ritroverà automaticamente abilitato al servizio pagamenti e visualizzerà gli avvisi intestati ai propri figli.
- c) Email della scuola a cui inviare la richiesta: enmm110005@istruzione.it
- d) **Attivazione del servizio pagamenti:** accedendo al portale del MIUR l'utente registrato dovrà selezionare il servizio pagamenti online per la sua attivazione.

Per ulteriori informazioni: http://www.istruzione.it/pagoinrete/accedere.html

### COME PAGARE

Per effettuare un pagamento on line l'utente:

- a) seleziona uno o più avvisi telematici da porre in un carrello dei pagamenti;
- b) **sceglie tra diversi metodi di pagamento proposti:** carta di credito, addebito in conto e bollettino postale online. In funzione della modalità di pagamento selezionata, il sistema visualizzerà la lista dei PSP che permettono tale modalità;
- c) **seleziona un PSP e procede con il pagamento** inserendo i dati richiesti sul sito del PSP.
- d) Per ulteriori informazioni: <u>http://www.istruzione.it/pagoinrete/pagare.html</u>

# SERVIZI DI PAGAMENTO DISPONIBILI

Per conoscere i servizi di pagamento disponibili, seguire la procedura indicata all'indirizzo: <u>http://www.istruzione.it/pagoinrete/pagamenti.html</u>

Si sottolinea che a partire dal 1º luglio 2020 l'Istituto non potrà accettare versamenti effettuati tramite canali diversi.

### ASSISTENZA

Per eventuali problemi, le famiglie hanno a disposizione il seguente numero di assistenza:

### 080 / 92 67 603

attivo dal lunedì al venerdì, dalle ore 8:00 alle ore 18:30.

IL DIRETTORE SGA

BRUS Freula

LA DIRIGENTE SCOLASTICA